## FORGET YOUR PASSWORD?

Go to <u>www.office.com</u> and click sign in. Below is what will come up. Click "Forget my password".

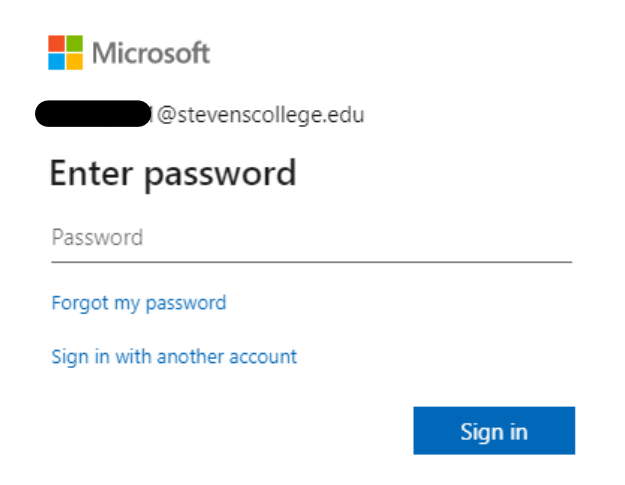

Once the screen below comes up put your email into the User ID box and then enter the characters shown into the second box.

| Get back into your a                                                             | account                                                   |
|----------------------------------------------------------------------------------|-----------------------------------------------------------|
| Who are you?                                                                     |                                                           |
| To recover your account, begin by entering your                                  | user ID and the characters in the picture or audio below. |
| User ID:<br>@stevenscollege.edu<br>Example: user@contoso.onmicrosoft.com or user | r@contoso.com                                             |
| SKIPE                                                                            | ■0<br>22                                                  |
| Enter the characters in the picture or the words i                               | n the audio.                                              |
| Next Cancel                                                                      |                                                           |

Next, you will be prompted to get back into your account. You can have a code sent to your cell, or a backup email if you chose that when initially setting your Office account up. Below is an example of a text message code.

## Get back into your account

verification step 1 > choose a new password

Please choose the contact method we should use for verification:

| • Text my mobile phone | In order to protect your account, we need you to enter your complete mobile |
|------------------------|-----------------------------------------------------------------------------|
| Call my mobile phone   | verification code which can be used to reset your password.                 |
|                        | Enter your phone number                                                     |
|                        | Text                                                                        |

Once you receive the code on your phone (or backup email) you enter it and hit Next.

## Get back into your account

verification step 1 > choose a new password

Please choose the contact method we should use for verification:

| • Text my mobile phone | We've sent you a text message containing a verification code to your phone. |
|------------------------|-----------------------------------------------------------------------------|
| Call my mobile phone   | Enter your verification code                                                |
|                        |                                                                             |

You will then be prompted with a create new password screen like the one below.

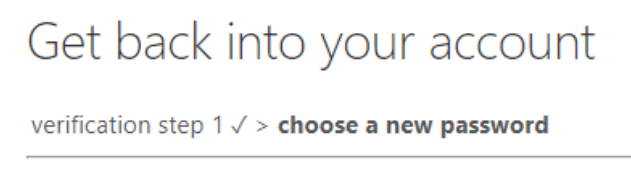

| * Enter new  | password:    |
|--------------|--------------|
|              |              |
| * Confirm ne | ew password: |
|              |              |
| Finish       | Cancel       |

Once you enter a new password this will pop up and you will have to sign in with the password you just created by clicking the "click here".

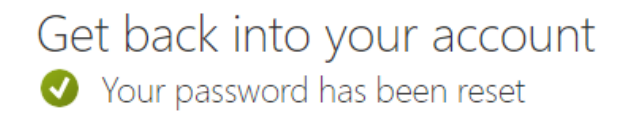

To sign in with your new password, click here.

The below screen will pop up. You log in with the new password you just created and are good to go.

Microsoft Contemposities and the second second sec

Password

Forgot my password

Sign in